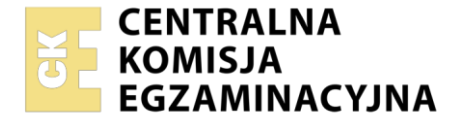

#### Nazwa kwalifikacji: **Uruchamianie i utrzymanie sieci telekomunikacyjnych** Oznaczenie kwalifikacji: **EE.06** Numer zadania: **01** Wersja arkusza: **SG**

|                        | Wypełnia zdający |                         |
|------------------------|------------------|-------------------------|
| Numer PESEL zdającego* |                  | PESEL i z kodem ośrodka |

Czas trwania egzaminu: 180 minut.

EE.06-01-21.01-SG

## EGZAMIN POTWIERDZAJĄCY KWALIFIKACJE W ZAWODZIE Rok 2021

CZĘŚĆ PRAKTYCZNA

PODSTAWA PROGRAMOWA 2017

## Instrukcja dla zdającego

- 1. Na pierwszej stronie arkusza egzaminacyjnego wpisz w oznaczonym miejscu swój numer PESEL i naklej naklejkę z numerem PESEL i z kodem ośrodka.
- 2. Na KARCIE OCENY w oznaczonym miejscu przyklej naklejkę z numerem PESEL oraz wpisz:
  - swój numer PESEL\*,
  - oznaczenie kwalifikacji,
  - numer zadania,
  - numer stanowiska.
- 3. Sprawdź, czy arkusz egzaminacyjny zawiera 14 stron i nie zawiera błędów. Ewentualny brak stron lub inne usterki zgłoś przez podniesienie ręki przewodniczącemu zespołu nadzorującego.
- 4. Zapoznaj się z treścią zadania oraz stanowiskiem egzaminacyjnym. Masz na to 10 minut. Czas ten nie jest wliczany do czasu trwania egzaminu.
- 5. Czas rozpoczęcia i zakończenia pracy zapisze w widocznym miejscu przewodniczący zespołu nadzorującego.
- 6. Wykonaj samodzielnie zadanie egzaminacyjne. Przestrzegaj zasad bezpieczeństwa i organizacji pracy.
- 7. Po zakończeniu wykonania zadania pozostaw arkusz egzaminacyjny z rezultatami oraz KARTĘ OCENY na swoim stanowisku lub w miejscu wskazanym przez przewodniczącego zespołu nadzorującego.
- 8. Po uzyskaniu zgody zespołu nadzorującego możesz opuścić salę/miejsce przeprowadzania egzaminu.

#### Powodzenia!

\* w przypadku braku numeru PESEL – seria i numer paszportu lub innego dokumentu potwierdzającego tożsamość

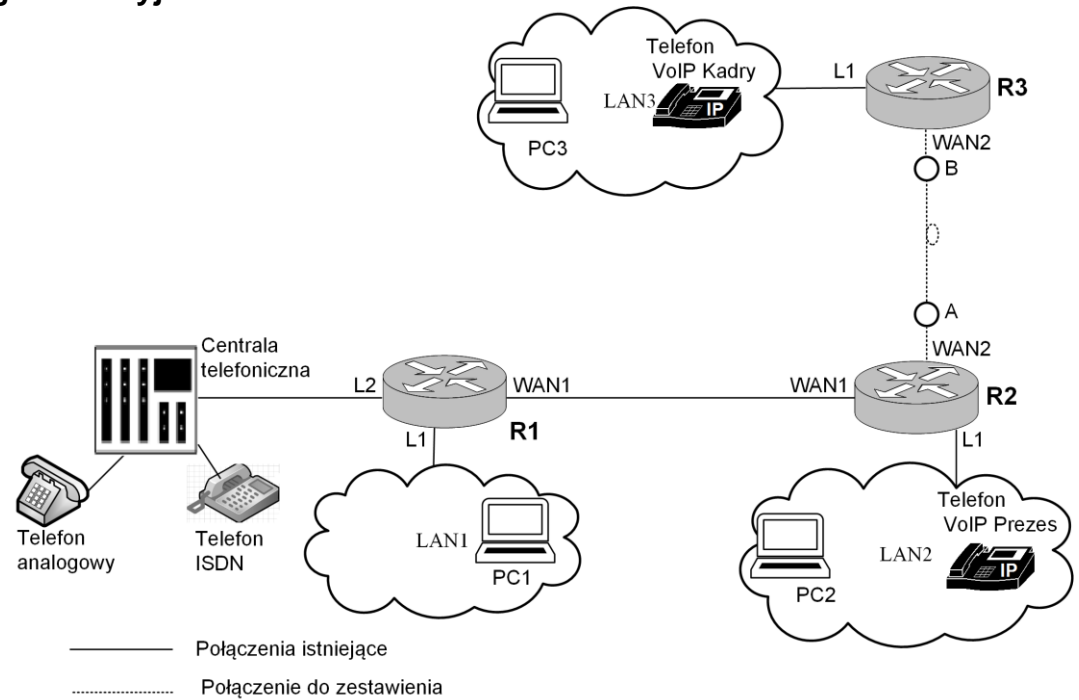

## Rysunek 1. Schemat sieci telekomunikacyjnej Operatora

Na rysunku 1 przedstawiono schemat sieci telekomunikacyjnej Operatora. Zgodnie z założeniami użytkownicy tej sieci powinni mieć możliwość korzystania z następujących usług:

- sieć telefoniczna oparta o standard POTS i ISDN,
- sieć telefoniczna oparta o standard VoIP,
- transmisja danych w sieciach LAN,
- transmisja danych pomiędzy sieciami LAN podłączonymi do ruterów R1, R2 i R3.

Na podstawie tabeli *Parametry toru światłowodowego* oraz tabeli *Parametry konwerterów światłowodowych* oblicz tłumienie toru światłowodowego i dobierz konwertery do realizacji połączenia pomiędzy ruterami R2 i R3. Wyniki zapisz w tabeli *Tłumienie toru światłowodowego* oraz w tabeli *Wybrane konwertery*.

Na podstawie Założeń projektowych Operatora, Opisu działania poszczególnych urządzeń, Wyników przeprowadzonych testów diagnostycznych i zrzutów ekranowych konfiguracji urządzeń sieciowych wypełnij tabele od Tabeli A do Tabeli J.

## I. Założenia projektowe Operatora:

- 1. Połączenie pomiędzy R1 R2 zaprojektowano i zrealizowano w oparciu o kabel miedziany.
- 2. Połączenie pomiędzy R2 R3 zostanie zrealizowane po wybraniu przez Ciebie konwerterów światłowodowych. Konwertery pozwalają na przesyłanie sygnału Gigabit Ethernet w dwóch włóknach światłowodowych (dwa złącza SC służące do nadawania, bądź odbierania sygnału).

Założenia do uruchomienia linii światłowodowej pomiędzy punktami A i B:

| rabela 1. Parametry toru Swiattowodowego |                                          |  |  |  |
|------------------------------------------|------------------------------------------|--|--|--|
| Długość toru: 28 km                      |                                          |  |  |  |
| Tłumienność jednostkowa dla fali 850 nm  | Tłumienność jednostkowa dla fali 1310 nm |  |  |  |
| 2,6 dB/km                                | 0,4 dB/km                                |  |  |  |

## Tabela 2. Parametry konwerterów światłowodowych

| Model | Тур | Długość fali światła<br>[nm] | Minimalny poziom<br>mocy optycznej<br>nadajnika<br>[dBm] | Gwarantowana<br>czułość odbiornika<br>[dBm] |
|-------|-----|------------------------------|----------------------------------------------------------|---------------------------------------------|
| MA    | 1   | 850                          | - 19                                                     | - 35                                        |
| MA    | 2   | 1310                         | - 22                                                     | - 36                                        |
| MB    | 1   | 850                          | - 21                                                     | - 35                                        |
| MB    | 2   | 1310                         | - 26                                                     | - 36                                        |

## 3. Konfiguracja centrali telefonicznej, telefonu VoIP i telefonu ISDN:

Nazwa centrali: Centrala

Linie wewnętrzne centrali:

- abonent ISDN: nazwa (opis): Sekretarka 1, numer katalogowy: 401
- abonent VoIP nazwa (opis): Prezes, numer katalogowy: 402, typ sygnalizacji: SIP, typ kodeka: G.711a; G711µ
- abonent VoIP nazwa (opis): Kadry, numer katalogowy: 403, typ sygnalizacji: SIP, typ kodeka: G.711a; G711µ

- abonent analogowy (opis): Technika, numer katalogowy 404

Wszyscy abonenci powinni mieć możliwość wykonywania dowolnych połączeń bez ograniczeń.

## 4. Adresacja IP dla urządzeń końcowych:

- centrala telefoniczna: adres IP: **192.168.254.2/24**, brama: **192.168.254.1**
- telefony VoIP: włączona usługa DHCP, automatyczne pobieranie konfiguracji parametrów sieciowych
- stacje robocze w LAN2 i LAN3 (PC2, PC3): włączona usługa DHCP, automatyczne pobieranie konfiguracji parametrów sieciowych
- stacja robocza PC1: adres IP: 172.16.0.2/24, brama domyślna: 172.16.0.1

## 5. Konfiguracja wstępna ruterów:

Nazwy ruterów: R1, R2, R3.

Konfiguracja interfejsów ruterów: zgodnie z Tabelą 3, Tabelą 4 i Tabelą 5.

| i abela 5. Auresacja ir interiejsow rutera R i |                                          |                              |                              |  |  |  |
|------------------------------------------------|------------------------------------------|------------------------------|------------------------------|--|--|--|
| Typ interfejsu                                 | Oznaczenie<br>interfejsu na<br>Rysunku 1 | Opis/komentarz<br>interfejsu | Adres IP/maska<br>interfejsu |  |  |  |
| Gigabit Ethernet                               | L2                                       | Centrala                     | 192.168.254.1/24             |  |  |  |
| Gigabit Ethernet                               | L1                                       | LAN1R1                       | 172.16.0.1/24                |  |  |  |
| Szeregowy<br>(Serial)                          | WAN1                                     | R1_do_R2                     | 10.10.1.1/24                 |  |  |  |

## Tabela 3. Adresacja IP interfejsów rutera R1

#### Tabela 4. Adresacja IP interfejsów rutera R2

| Typ interfejsu        | Oznaczenie<br>interfejsu na<br>Rysunku 1 | Opis/komentarz<br>interfejsu | Adres IP/maska<br>interfejsu |
|-----------------------|------------------------------------------|------------------------------|------------------------------|
| Gigabit Ethernet      | L1                                       | LAN2R2                       | 172.31.0.1/24                |
| Szeregowy<br>(Serial) | WAN1                                     | R2_do_R1                     | 10.10.1.2/30                 |
| Szeregowy<br>(Serial) | WAN2                                     | R2_do_R3                     | 10.10.1.5/30                 |

#### Tabela 5. Adresacja IP interfejsów rutera R3

| Typ interfejsu        | Oznaczenie<br>interfejsu na<br>Rysunku 1 | Opis/komentarz<br>interfejsu | Adres IP/maska<br>interfejsu |
|-----------------------|------------------------------------------|------------------------------|------------------------------|
| Gigabit Ethernet      | L1                                       | LAN3R3                       | 172.30.0.1/24                |
| Szeregowy<br>(Serial) | WAN2                                     | R3_do_R2                     | 10.10.1.6/30                 |

## 6. Konfiguracja serwera DHCP na ruterze R2:

- nazwa puli adresów: LAN2R2
- zakres IP adresów, które mają być przyznawane: 172.31.0.0/24
- adres IP bramy domyślnej: **172.31.0.1**
- adres IP serwera DNS: 9.9.9.9
- dzierżawa na czas nieokreślony (w praktyce: ponad 100 lat)
- 7. Konfiguracja serwera DHCP na ruterze R3:
  - nazwa puli adresów: LAN3R3
  - zakres IP adresów, które mają być przyznawane: **172.30.0.0/24**
  - adres IP bramy domyślnej: **172.30.0.1**
  - adres IP serwera DNS: 9.9.9.9
  - dzierżawa na czas nieokreślony (w praktyce: ponad 100 lat)

## 8. Konfiguracja protokołu OSPF:

- identyfikator procesu: 3
- nr obszaru (area): 0
- sieci dodane zgodnie z zasadami rutingu z uwzględnieniem Tabeli 3, Tabeli 4 i Tabeli 5.

## II. Działanie sieci telekomunikacyjnej

Pracownicy działów technicznych Operatora zbudowali i skonfigurowali sieć zgodnie ze schematem technicznym sieci i założeniami projektowymi. Konfiguracja rutera R3 została przeprowadzona i przetestowana w lokalizacji A. Następnie ruter z zapisaną konfiguracją został przewieziony do siedziby firmy mieszczącej się w lokalizacji B. Posługując się danymi zawartymi w tabelach *Parametry toru światłowodowego* i *Parametry konwerterów światłowodowych* oblicz tłumienie toru w dwóch oknach transmisyjnych i wybierz optymalne modele oraz typy konwerterów do połączenia lokalizacji A i B.

Po dokonaniu obliczeń i wyborze konwerterów wypełnij tabele *Tłumienie toru światłowodowego* oraz *Wybrane konwertery.* 

Po uruchomieniu urządzeń okazało się, że nie wszystkie założenia projektowe zostały spełnione. Na podstawie opisu działania poszczególnych urządzeń oraz wyników przeprowadzonych testów diagnostycznych i zrzutów ekranowych konfiguracji urządzeń sieciowych wypełnij tabele dotyczące aktualnych konfiguracji urządzeń sieciowych:

- Konfiguracja centrali abonenci (aktualna),
- Konfiguracja centrali Karta Ethernet LAN (aktualna),
- Konfiguracja komputerów (aktualna),
- Konfiguracja telefonów VoIP (aktualna),
- Konfiguracja serwerów DHCP (aktualna),

tabele dotyczące wyników testów diagnostycznych:

- Wyniki testów diagnostycznych wykonanych z konsoli systemowej centrali,
- Wyniki testów diagnostycznych wykonanych z komputera PC1

oraz

tabelę Sposób usunięcia nieprawidłowości w sieci telekomunikacyjnej.

#### III. Opis działania poszczególnych urządzeń:

- 1. Ruting dynamiczny OSPF w sieci Operatora jest uruchomiony, skonfigurowany i działa poprawnie.
- 2. Komputery w LAN1 rutera R1 mają dostęp do wszystkich urządzeń w sieci telekomunikacyjnej Operatora za wyjątkiem urządzeń w sieci LAN2.
- 3. Komputery w LAN2 rutera R2 mogą wymieniać pakiety tylko w obrębie własnej sieci LAN2.
- 4. Komputery w LAN3 rutera R3 mają dostęp do wszystkich urządzeń w sieci telekomunikacyjnej za wyjątkiem urządzeń w sieci LAN2.
- 5. Z telefonu ISDN i telefonu analogowego można wykonywać wszystkie połączenia wewnętrzne oraz połączenia z telefonem VoIP Kadry zaterminowanym w LAN3, natomiast nie można nawiązać połączenia z telefonem VoIP Prezes zaterminowanym w LAN2.
- 6. Z telefonu VoIP Prezes nie można wykonać żadnego połączenia.
- 7. Z telefonu VoIP Kadry można wykonywać połączenia ze wszystkimi telefonami, za wyjątkiem VoIP Prezes.
- IV. Wyniki przeprowadzonych testów diagnostycznych i zrzutów ekranowych konfiguracji urządzeń sieciowych

## 1. Zrzuty ekranowe przedstawiające konfigurację centrali

1a. Abonenci/ustawienia główne:

| ExtNo. 🔻 | Cmt           | Тур     | Trl     | Prt  | TrlNt | Լո |
|----------|---------------|---------|---------|------|-------|----|
| 401_     | Sekretarka 1  | Abonent | 1-1-1   | S/T  |       | -  |
| 402_     | Prezes        | VoIP    | 1-32-xx | VoIP |       | -  |
| 403_     | Kadry         | VoIP    | 1-32-xx | VoIP |       | -  |
| 404_     | Technika      | Abonent | 1-2-4   | a/b  |       | -  |
| 405_     | Powiadomienia | Konto   | -       | -    |       | -  |

#### **1b.** Abonenci/Ustawienia VoIP:

| Abonenci/Ustawienia VolF |        |      |     |                |                  |      | VolP   |        |
|--------------------------|--------|------|-----|----------------|------------------|------|--------|--------|
| ExtNo.                   | Cmt    | Тур  | Ptl | Cdc            | Pas              | DTMF | DfnUlg | PrmCnv |
| 402_                     | Prezes | VoIP | SIP | G.711a, G.711µ | YIMcdmyY22mREtI1 | RTP  | OFF    | -      |
| 403_                     | Kadry  | VoIP | SIP | G.711a, G.711µ | PFTcO7QoD0H5t0fv | RTP  | OFF    | -      |

#### **1c.** Sieć IP/Interfejs LAN centrali:

| Sit     | Crd                                 | Md  | DHCP | LANAdr        | LANMsk        | LANGt         | RecMst |
|---------|-------------------------------------|-----|------|---------------|---------------|---------------|--------|
| 1-32-xx | IPM1APU [Sterownik samodzielny IPM] | LAN | -    | 192.168.254.2 | 255.255.255.0 | 192.168.254.1 | 4      |

# Zrzuty ekranowe przedstawiające konfigurację telefonu VoIP Prezes 2a. Konfiguracja ustawień IP na telefonie VoIP Prezes:

| <ul> <li>IPv4 Setting</li> </ul> |               |  |
|----------------------------------|---------------|--|
| WAN Port Type                    | DHCP          |  |
| WAN IP Address                   | 172.31.0.3    |  |
| Subnet Mask                      | 255.255.255.0 |  |
| Gateway                          |               |  |
| Primary DNS                      | 9.9.9.9       |  |

## **2b.** Konfiguracja konta telefonu **VoIP Prezes**:

| garaoja konta totorona <b>von</b> i |                                 |      |
|-------------------------------------|---------------------------------|------|
| Account Status                      | Register Failed                 |      |
| * Account Active                    | 🔘 No 🛛 🔍 Yes                    |      |
| * Primary SIP Server                | 192.168.254.2                   | 3    |
| Failover SIP Server                 |                                 | 3    |
| Second Failover SipServer           |                                 | 3    |
| Prefer Primary SIP Server           | 🖲 No 🔘 Yes 🕜                    |      |
| Current SIP Server                  |                                 |      |
| DHCP SIP Server                     | ◉ No  ◎ Yes                     |      |
| Outbound Proxy                      |                                 | 3    |
| Backup Outbound Proxy               |                                 | 3    |
| *SIP Transport                      | ◉ UDP ◎ TCP ◎ TLS 👔             |      |
| NAT Traversal                       | 🔘 No 💿 No,but send keep alive 🖉 | STUN |
| Label                               |                                 | 3    |
| *SIP User ID                        | 402                             | 3    |
| * Authenticate ID                   | 402                             | 3    |
| * Authenticate Password             | •••••                           | 3    |
|                                     |                                 |      |

 Zrzuty ekranowe przedstawiające konfigurację telefonu VoIP Kadry 3a. Konfiguracja ustawień IP na telefonie VoIP Kadry:

| IPv4 Setting |  |
|--------------|--|
|--------------|--|

| WAN Port Type  | DHCP          |
|----------------|---------------|
| WAN IP Address | 172.30.0.4    |
| Subnet Mask    | 255.255.255.0 |
| Gateway        | 172.30.0.1    |
| Primary DNS    | 9.9.9.9       |

#### 3b. Konfiguracja konta telefonu VoIP Kadry:

| Account Status            | Registered                      |      |
|---------------------------|---------------------------------|------|
| * Account Active          | 🛇 No 🛛 🧕 Yes                    |      |
| * Primary SIP Server      | 192.168.254.2                   | 3    |
| Failover SIP Server       |                                 | 2    |
| Second Failover SipServer |                                 | 3    |
| Prefer Primary SIP Server | 🖲 No 💿 Yes 🕜                    |      |
| Current SIP Server        | 192.168.254.2                   |      |
| DHCP SIP Server           | ◉ No 🔍 Yes                      |      |
| Outbound Proxy            |                                 | 2    |
| Backup Outbound Proxy     |                                 | 3    |
| * SIP Transport           | ◉ UDP ◎ TCP ◎ TLS 🧷             |      |
| NAT Traversal             | 🛇 No 💿 No,but send keep alive 🛛 | STUN |
| Label                     |                                 | 3    |
| * SIP User ID             | 403                             | 3    |
| * Authenticate ID         | 403                             | 3    |

#### 4. Zrzuty ekranowe przedstawiające konfigurację komputerów sieci lokalnej LAN1R1

4a. Konfiguracja ustawień sieciowych komputera PC1 sieci lokalnej LAN1R1: Karta Ethernet Połączenie lokalne:

| Sufiks DNS konkretnego połączenia<br>Opis |   | Kontroler Broadcom NetXtreme 57xx Gigabit<br>00-23-AE-09-47-CF<br>Nie<br>Tak<br>: 172.16.0.2(Preferowane)<br>255.255.255.0<br>172.16.0.1<br>9.9.9.9 |
|-------------------------------------------|---|----------------------------------------------------------------------------------------------------|
| Serwery DNS                               | 1 | 9.9.9.9<br>Włączony                                                                                                    |

**4b.** Konfiguracja ustawień sieciowych komputera PC2 sieci lokalnej LAN2R2:

| DHCP włączone                                                                                                    | : | Tak<br>Tak<br>fe80::e8e6:cddd:1e17:8f33%12(Preferowane)                                                                                                    |
|----------------------------------------------------------------------------------------------------|---|----------------------------------------------------------------------------------------------------|
| Adres IPv4<br>Maska podsieci<br>Dzierżawa uzyskana<br>Dzierżawa wygasa<br>Brama domyślna.<br>Serwer DHCP<br>Identyfikator IAID DHCPv6<br>Identyfikator DUID klienta DHCPv6 |   | : 172.31.0.2(Preferowane)<br>255.255.255.0<br>7 kwietnia 2019 18:09:57<br>15 maja 2155 00:38:57<br>172.30.0.1<br>172.31.0.1<br>305403883<br>00-01-00-01-23-19-96-A3-7C-8B-CA-10-06-F |
| Serwery DNS                                                                                                    | : | 9.9.9.9<br>Włączony                                                                                                    |

4c. Konfiguracja ustawień sieciowych komputera PC3 z LAN3R3:

| Adres fizyczny                                                                                                    | 3<br>T<br>f | 4-1/-EB-C6-C/-51<br>ak<br>ak<br>e80::714d:8fda:cba1:a284%12(Preferowane)                                                                                                    |
|----------------------------------------------------------------------------------------------------|-------------|----------------------------------------------------------------------------------------------------|
| Adres IPv4<br>Maska podsieci<br>Dzierżawa uzyskana<br>Dzierżawa wygasa<br>Brama domyślna<br>Serwer DHCP<br>Identyfikator IAID DHCPv6<br>Identyfikator DUID klienta DHCPv6 : | -2781130    | 172.30.0.5(Preferowane)<br>55.255.255.0<br>kwietnia 2019 18:28:11<br>kwietnia 2019 18:28:11<br>72.30.0.1<br>72.30.0.1<br>0540383<br>0-01-00-01-23-19-96-A3-7C-8B-CA-10-06-F5 |
| Serwery DNS                                                                                                    | 9<br>W      | .9.9.9<br>łaczony                                                                                                    |

- 5. Zrzuty ekranowe przeprowadzonych testów diagnostycznych
- **5a.** Wynik testu osiągalności telefonu VoIP Prezes poleceniem ping wykonanym z konsoli systemowej centrali:

```
ping 172.31.0.3
Please wait...
PING 172.31.0.3 (172.31.0.3): 56 data bytes
--- 172.31.0.3 ping statistics ---
4 packets transmitted, 0 packets received, 100% packet loss
```

**5b.** Wynik testu osiągalności interfejsu L1 rutera R2 poleceniem ping wykonanym z konsoli systemowej centrali:

PING 172.31.0.1 (172.31.0.1): 56 data bytes 64 bytes from 172.31.0.1: icmp\_seq=0 ttl=254 time=2.0 ms 64 bytes from 172.31.0.1: icmp\_seq=1 ttl=254 time=1.8 ms 64 bytes from 172.31.0.1: icmp\_seq=2 ttl=254 time=1.7 ms 64 bytes from 172.31.0.1: icmp\_seq=3 ttl=254 time=1.7 ms --- 172.31.0.1 ping statistics ---4 packets transmitted, 4 packets received, 0% packet loss round-trip min/avg/max = 1.7/1.8/2.0 ms

**5c.** Wynik testu osiągalności telefonu VoIP Kadry poleceniem ping wykonanym z konsoli systemowej centrali:

PING 172.30.0.4 (172.30.0.4): 56 data bytes 64 bytes from 172.30.0.4: icmp\_seq=0 ttl=61 time=4.9 ms 64 bytes from 172.30.0.4: icmp\_seq=1 ttl=61 time=3.6 ms 64 bytes from 172.30.0.4: icmp\_seq=2 ttl=61 time=3.2 ms 64 bytes from 172.30.0.4: icmp\_seq=3 ttl=61 time=3.0 ms --- 172.30.0.4 ping statistics ---4 packets transmitted, 4 packets received, 0% packet loss round-trip min/avg/max = 3.0/3.6/4.9 ms **5d.** Wynik testu osiągalności telefonu VoIP Prezes poleceniem ping wykonanym z PC2 znajdującego się w LAN2R2:

C:\Users\Administrator>ping 172.31.0.3 Badanie 172.31.0.3 z 32 bajtami danych: Odpowiedź z 172.31.0.3: bajtów=32 czas=2ms TTL=64 Odpowiedź z 172.31.0.3: bajtów=32 czas=1ms TTL=64 Odpowiedź z 172.31.0.3: bajtów=32 czas=1ms TTL=64 Odpowiedź z 172.31.0.3: bajtów=32 czas=1ms TTL=64 Statystyka badania ping dla 172.31.0.3: Pakiety: Wysłane = 4, Odebrane = 4, Utracone = 0 (0% straty), Szacunkowy czas błądzenia pakietów w millisekundach: Minimum = 1 ms, Maksimum = 2 ms, Czas średni = 1 ms

**5e.** Wynik testu osiągalności interfejsu rutera L1 rutera R2 (172.31.0.1) oraz telefonu VoIP Prezes (172.31.0.3) poleceniem ping wykonanym z PC1 znajdującego się w LAN1R1:

```
C:\Users\grazyna>ping 172.31.0.1
Badanie 172.31.0.1 z 32 bajtami danych:
Odpowiedź z 172.31.0.1: bajtów=32 czas=1ms TIL=254
Odpowiedź z 172.31.0.1: bajtów=32 czas=1ms TIL=254
Odpowiedź z 172.31.0.1: bajtów=32 czas=1ms TIL=254
Statystyka badania ping dla 172.31.0.1:
Pakiety: Wysłane = 4, Odebrane = 4, Utracone = 0
(0% straty),
Szacunkowy czas błądzenia pakietów w millisekundach:
Minimum = 0 ms, Maksimum = 1 ms, Czas średni = 0 ms
C:\Users\grazyna>ping 172.31.0.3
Badanie 172.31.0.3 z 32 bajtami danych:
Upłynął limit czasu żądania.
Upłynął limit czasu żądania.
Upłynął limit czasu żądania.
Upłynął limit czasu żądania.
Upłynął limit czasu żądania.
Statystyka badania ping dla 172.31.0.3:
Pakiety: Wysłane = 4, Odebrane = 0, Utracone = 4
(100% straty),
```

6. Zrzuty ekranowe konfiguracji serwerów DHCP na ruterach

6a. Konfiguracja serwera DHCP na R2:

```
ip dhcp pool LAN2R2
network 172.31.0.0 255.255.255.0
default-router 172.30.0.1
dns-server 9.9.9.9
lease infinite
'
```

6b. Konfiguracja serwera DHCP na R3:

```
ip dhcp pool LAN3R3
  network 172.30.0.0 255.255.255.0
  default-router 172.30.0.1
  dns-server 9.9.9.9
!
```

#### Czas przeznaczony na wykonanie zadania wynosi 180 minut. Ocenie podlegać będzie 6 rezultatów:

- wypełnione Tabela A. Tłumienie toru światłowodowego i Tabela B. Wybrane konwertery,
- wypełnione Tabela C. Konfiguracja centrali abonenci (aktualna) i Tabela D., Konfiguracja centrali Karta Ethernet LAN (aktualna),
- wypełnione Tabela E. Konfiguracja komputerów (aktualna) i Tabela F. Konfiguracja telefonów VoIP (aktualna),
- wypełniona Tabela G. Konfiguracja serwerów DHCP (aktualna),
- wypełnione Tabela H. Wyniki testów diagnostycznych wykonanych z konsoli systemowej centrali i Tabela I. Wyniki testów diagnostycznych wykonanych z komputera PC1,
- wypełniona Tabela J. Sposób usunięcia nieprawidłowości w sieci telekomunikacyjnej.

#### Tabela A. Tłumienie toru światłowodowego

|           | dla fali 850 nm (I okno transmisyjne) | dla           | fali | 1310 | nm | (II | okno |
|-----------|---------------------------------------|---------------|------|------|----|-----|------|
|           |                                       | transmisyjne) |      |      |    |     |      |
| Tłumienie |                                       |               |      |      |    |     |      |

#### Tabela B. Wybrane konwertery

| Lokaliza | icja A | Lokaliza | acja B |
|----------|--------|----------|--------|
| Model    | Тур    | Model    | Тур    |
|          |        |          |        |

### Tabela C. Konfiguracja centrali abonenci (aktualna)

|                                    | Abonenci/ustawienia główne |            |                                             |  |  |
|------------------------------------|----------------------------|------------|---------------------------------------------|--|--|
| Numer<br>katalogowy Nazwa abonenta |                            | Typ konta  | z Założeniami<br>projektowymi<br>Operatora* |  |  |
| 401                                |                            |            |                                             |  |  |
| 402                                |                            |            |                                             |  |  |
| 403                                |                            |            |                                             |  |  |
| 404                                |                            |            |                                             |  |  |
|                                    | Abonenci/Ustawienia        | VoIP       | Konfiguracja zgodna                         |  |  |
| Nazwa                              | Typ sygnalizacji           | Typ kodeka | z Założeniami<br>projektowymi<br>Operatora* |  |  |
| Prezes                             |                            |            |                                             |  |  |
| Kadry                              |                            |            |                                             |  |  |

\* wpisz TAK lub NIE

#### Tabela D. Konfiguracja centrali Karta Ethernet LAN (aktualna)

|                                                                 | Adres IP | Maska podsieci | Adres IP bramy |
|-----------------------------------------------------------------|----------|----------------|----------------|
| Ustawienia                                                      |          |                |                |
| Konfiguracja zgodna<br>z Założeniami projektowymi<br>Operatora* |          |                |                |

## Tabela E. Konfiguracja komputerów (aktualna)

| Lp. | Parametr                | Komputer PC1<br>w LAN1R1 | Komputer PC2<br>w LAN2R2 | Komputer PC3<br>w LAN3R3 |
|-----|-------------------------|--------------------------|--------------------------|--------------------------|
| 1   | DHCP włączone           |                          |                          |                          |
| 2   | Adres IP komputera      |                          |                          |                          |
| 3   | Maska podsieci          |                          |                          |                          |
| 4   | Brama domyślna          |                          |                          |                          |
| 5   | Adres IP serwera DNS    |                          |                          |                          |
| 6   | Adres IP serwera DHCP   |                          |                          |                          |
| 7   | Czas dzierżawy          |                          |                          |                          |
|     | Konfiguracja zgodna     |                          |                          |                          |
| 8   | z Założeniami           |                          |                          |                          |
|     | projektowymi Operatora* |                          |                          |                          |

\* wpisz TAK lub NIE

## Tabela F. Konfiguracja telefonów VoIP (aktualna)

|     |                         | VoIP<br>(nr katalo | Prezes<br>ogowy 402)                                             | VoIP Kadry<br>(nr katalogowy 403) |                                                                  |  |
|-----|-------------------------|--------------------|------------------------------------------------------------------|-----------------------------------|------------------------------------------------------------------|--|
| Lp. | Parametr                | Ustawienia         | Wartość<br>zgodna<br>z Założeniami<br>projektowymi<br>Operatora* | Ustawienia                        | Wartość<br>zgodna<br>z Założeniami<br>projektowymi<br>Operatora* |  |
| 1   | Adres IP telefonu       |                    |                                                                  |                                   |                                                                  |  |
| 2   | Maska podsieci          |                    |                                                                  |                                   |                                                                  |  |
| 3   | Adres IP bramy          |                    |                                                                  |                                   |                                                                  |  |
| 4   | Adres IP serwera<br>DNS |                    |                                                                  |                                   |                                                                  |  |
| 5   | Adres IP serwera SIP    |                    |                                                                  |                                   |                                                                  |  |
| 6   | Status konta            |                    |                                                                  |                                   |                                                                  |  |

\* wpisz TAK lub NIE

## Tabela G. Konfiguracja serwerów DHCP (aktualna)

|     | Parametr                  | DHC        | P na R2                                                       | DHCP na R3 |                                                                  |  |
|-----|---------------------------|------------|---------------------------------------------------------------|------------|------------------------------------------------------------------|--|
| Lp. |                           | Ustawienia | Wartość zgodna<br>z Założeniami<br>projektowymi<br>Operatora* | Ustawienia | Wartość<br>zgodna<br>z Założeniami<br>projektowymi<br>Operatora* |  |
| 1   | Nazwa puli                |            |                                                               |            |                                                                  |  |
| 2   | Adres IP podsieci         |            |                                                               |            |                                                                  |  |
| 3   | Maska podsieci            |            |                                                               |            |                                                                  |  |
| 4   | Adres IP serwera<br>DNS   |            |                                                               |            |                                                                  |  |
| 5   | Adres IP bramy            |            |                                                               |            |                                                                  |  |
| 6   | Czas dzierżawy<br>(lease) |            |                                                               |            |                                                                  |  |

\* wpisz TAK lub NIE

## Tabela H. Wyniki testów diagnostycznych wykonanych z konsoli systemowej centrali

| Lp. |                                                                                | Telefon VoIP<br>Prezes<br>(172.31.0.3) | Interfejs L1 rutera<br>R2 (172.31.0.1) | Telefon VolP<br>Kadry (172.30.0.4) |
|-----|--------------------------------------------------------------------------------|----------------------------------------|----------------------------------------|------------------------------------|
| 1   | Urządzenie odpowiada<br>na polecenie ping<br>wykonane z konsoli<br>systemowej* |                                        |                                        |                                    |
| 2   | Wynik zgodny<br>z Założeniami<br>projektowymi Operatora*                       |                                        |                                        |                                    |

\* wpisz TAK lub NIE

## Tabela I. Wyniki testów diagnostycznych wykonanych z komputera PC1

| Lp. |                                                                                  | Interfejs L1 rutera<br>R2<br>(172.31.0.1) | Telefon VoIP Prezes<br>(172.31.0.3) |
|-----|----------------------------------------------------------------------------------|-------------------------------------------|-------------------------------------|
| 1   | Urządzenie odpowiada na polecenie<br>ping wykonane z komputera PC1 z LAN1<br>R1* |                                           |                                     |
| 2   | Wynik zgodny z Założeniami<br>projektowymi Operatora*                            |                                           |                                     |

\* wpisz TAK lub NIE

| Tabela J. Sr | posób usunięc | ia nieprawid | łowości w sieci | telekomunikacyjnej |
|--------------|---------------|--------------|-----------------|--------------------|
|              | 4             |              |                 |                    |

| Nazwa urządzenia Przyczyny nieprawidłowego Sposób usunięc |                      |                  |  |
|-----------------------------------------------------------|----------------------|------------------|--|
| niepoprawnie działającego                                 | działania urządzenia | nieprawidłowości |  |
|                                                           |                      |                  |  |
|                                                           |                      |                  |  |
|                                                           |                      |                  |  |
|                                                           |                      |                  |  |
|                                                           |                      |                  |  |
|                                                           |                      |                  |  |
|                                                           |                      |                  |  |
|                                                           |                      |                  |  |
|                                                           |                      |                  |  |
|                                                           |                      |                  |  |
|                                                           |                      |                  |  |
|                                                           |                      |                  |  |
|                                                           |                      |                  |  |
|                                                           |                      |                  |  |
|                                                           |                      |                  |  |
|                                                           |                      |                  |  |
|                                                           |                      |                  |  |
|                                                           |                      |                  |  |
|                                                           |                      |                  |  |
|                                                           |                      |                  |  |
|                                                           |                      |                  |  |
|                                                           |                      |                  |  |
|                                                           |                      |                  |  |
|                                                           |                      |                  |  |
|                                                           |                      |                  |  |
|                                                           |                      |                  |  |
|                                                           |                      |                  |  |

Miejsce na obliczenia (nie podlega ocenie)